## v72 新機能 クイックガイド

# オブジェクトをクリックしてフリー TNTatlas に表示する

ご存知でしたか?... プロジェクトファイル中の TNT オブジェクトをクリックして、

TNT アトラスで開くことができます。

### オブジェクトをクリックしてフリーの TNTatlas に表示することで...

- 他の TNT 製品がインストールされていない場合、自動的にフリーの TNTatlas が開きます。
- 任意のサイズのオブジェクトを TNTatlas で開くことができます。
- TNTatlasの地理空間解析機能を使うことができます。
- TNT プロジェクトファイル中にあるオブジェクトやグループ、レイアウトを自動で開くことができます。

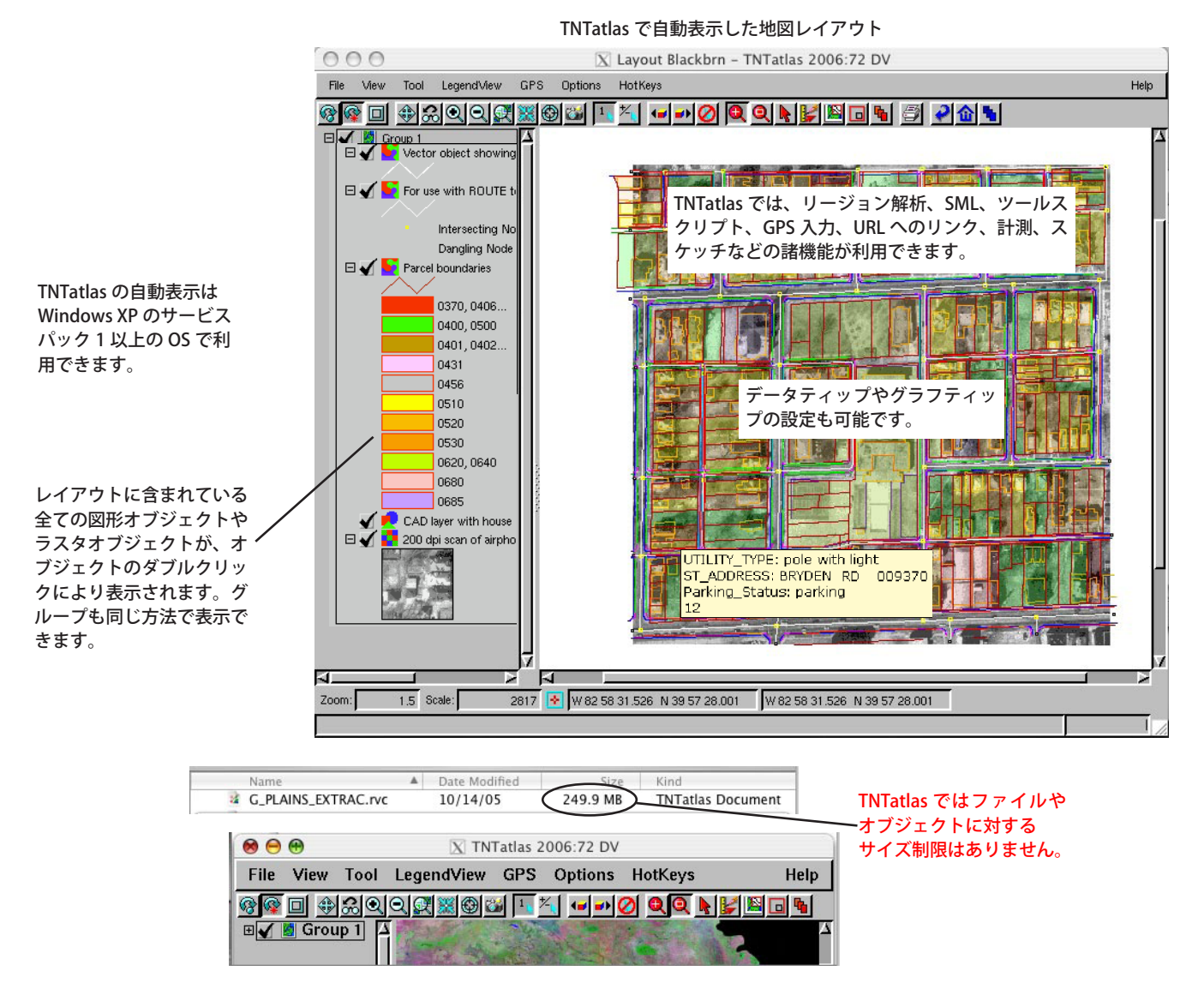

#### オブジェクトをクリックして TNTatlas に表示する方法

- Windows パソコンに無料の TNTatlas をインストールします。
- 他に TNT 製品をインストール済みで、ファイルを開くとき選ばれるプログラムの設定が TNTatlas でない場合は、ファ イル上での右クリックから [プログラムから開く]オプションを使って TNTatlas を指定します。
- プロジェクトファイル中の TNT オブジェクトの1つをダブルクリックします。
  (v2008:74 以降の場合は、プロジェクトファイルをクリックします。単一のオブジェクトが開きます。)
- TNT オブジェクト (単一のオブジェクト / グループ / レイアウト ) と関連属性を表示します。

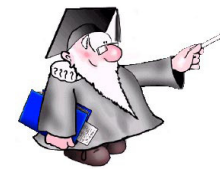

#### さらに知りたいことがあれば...

以下の入門書をご覧ください: プロジェクトファイルの理解とメンテナンス (Understanding and Maintaining Project Files)

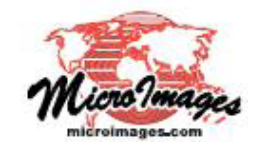